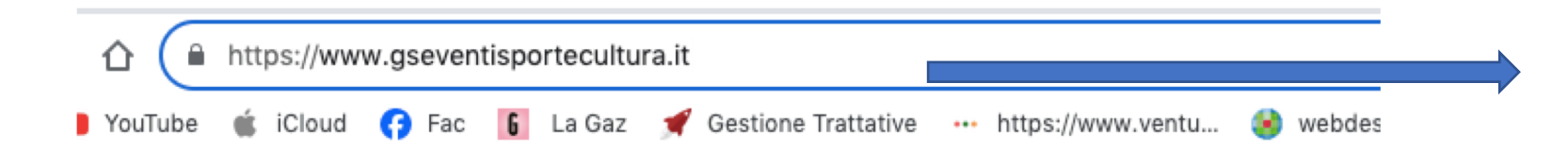

Passo 1 Digitiare il sito www.gseventisportecultura.it

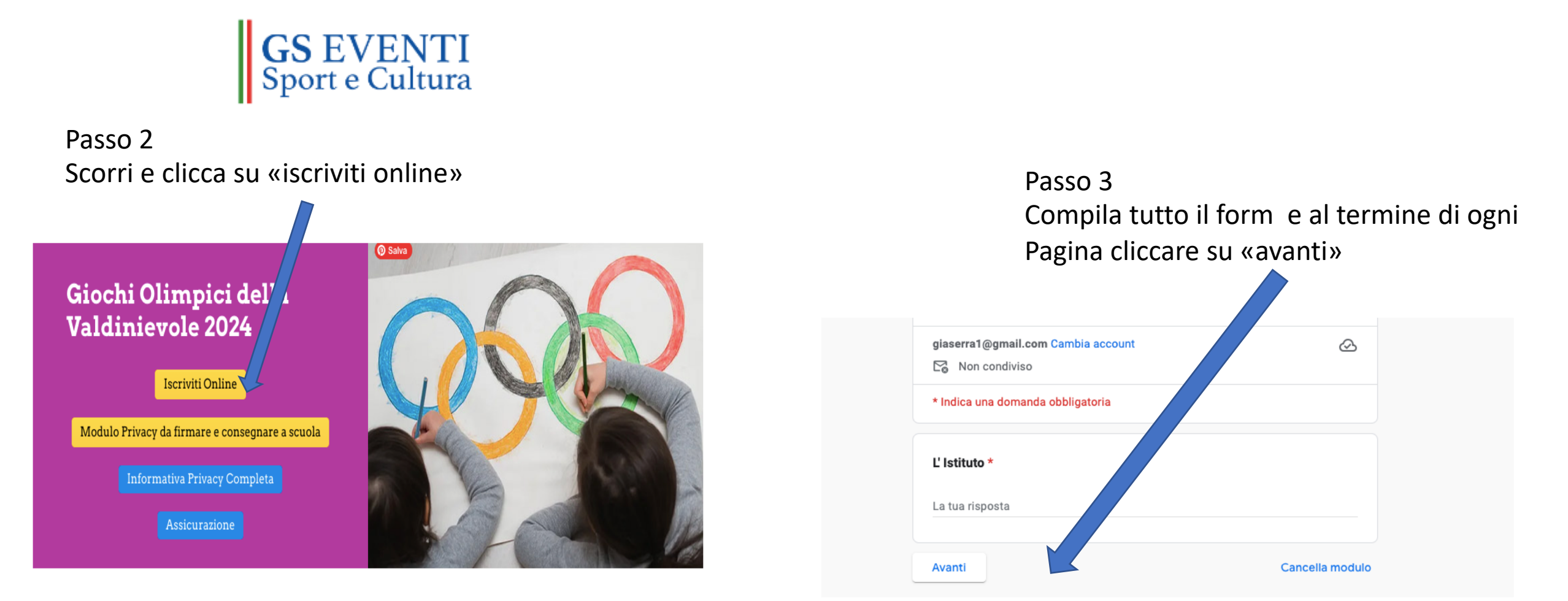

## Passo 3 Torna sulla HOME PAGE del sito <u>www.gseventisportecultura.it</u> , scarica il modulo della Privacy, compilalo, firmalo e consegnalo a scuola al professore di riferimento

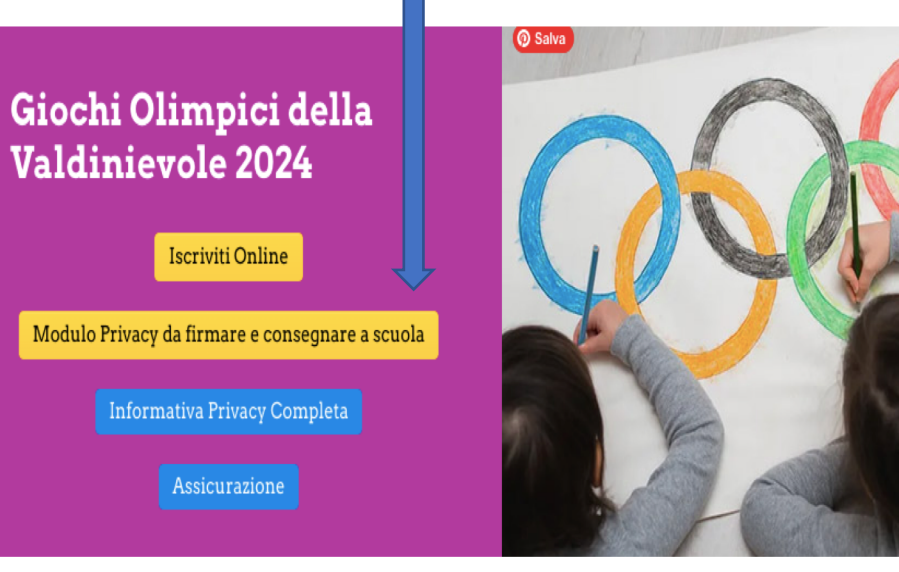